## 智慧校園系統忘記密碼步驟說明

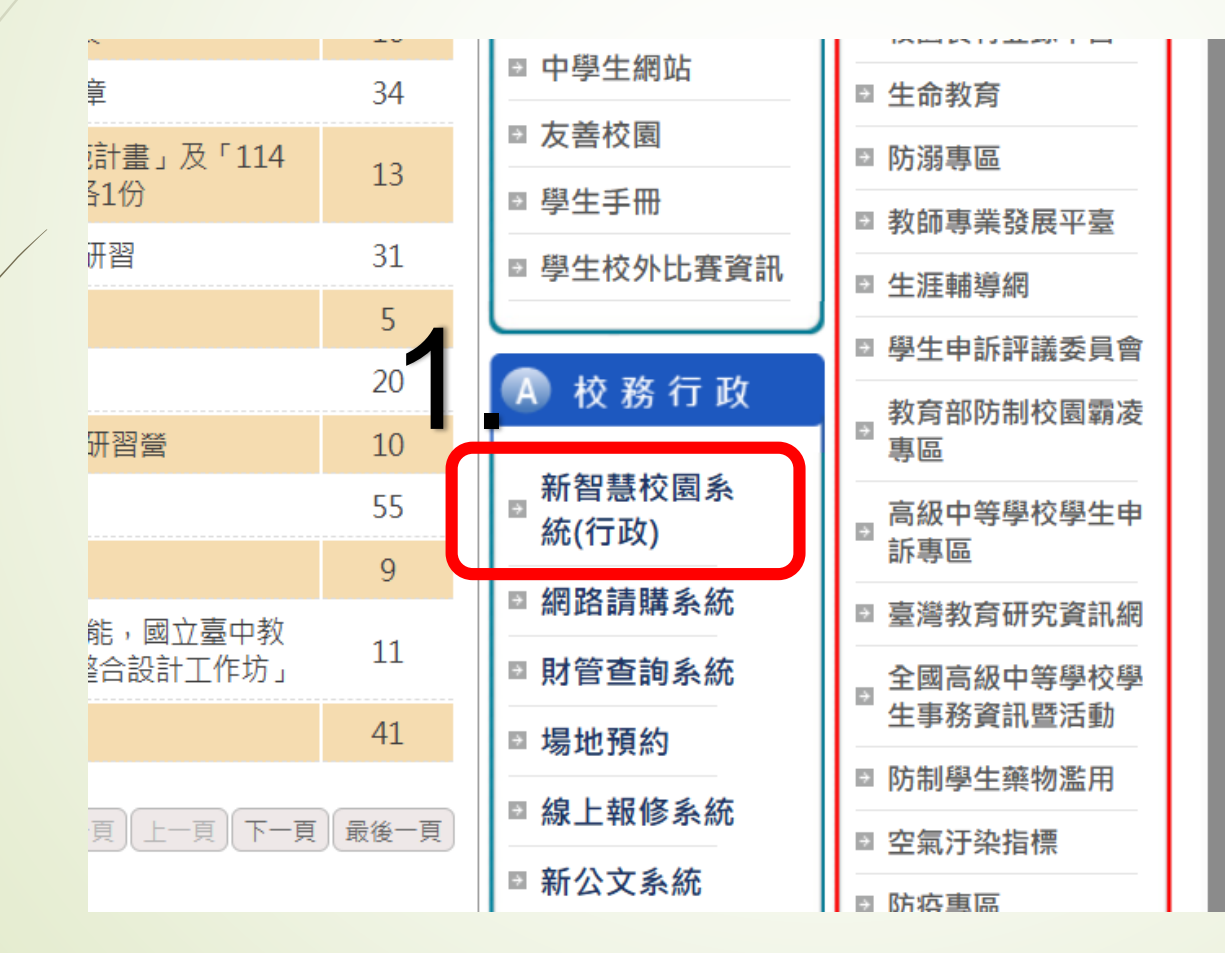

## 本項說明僅適合本校師生使用

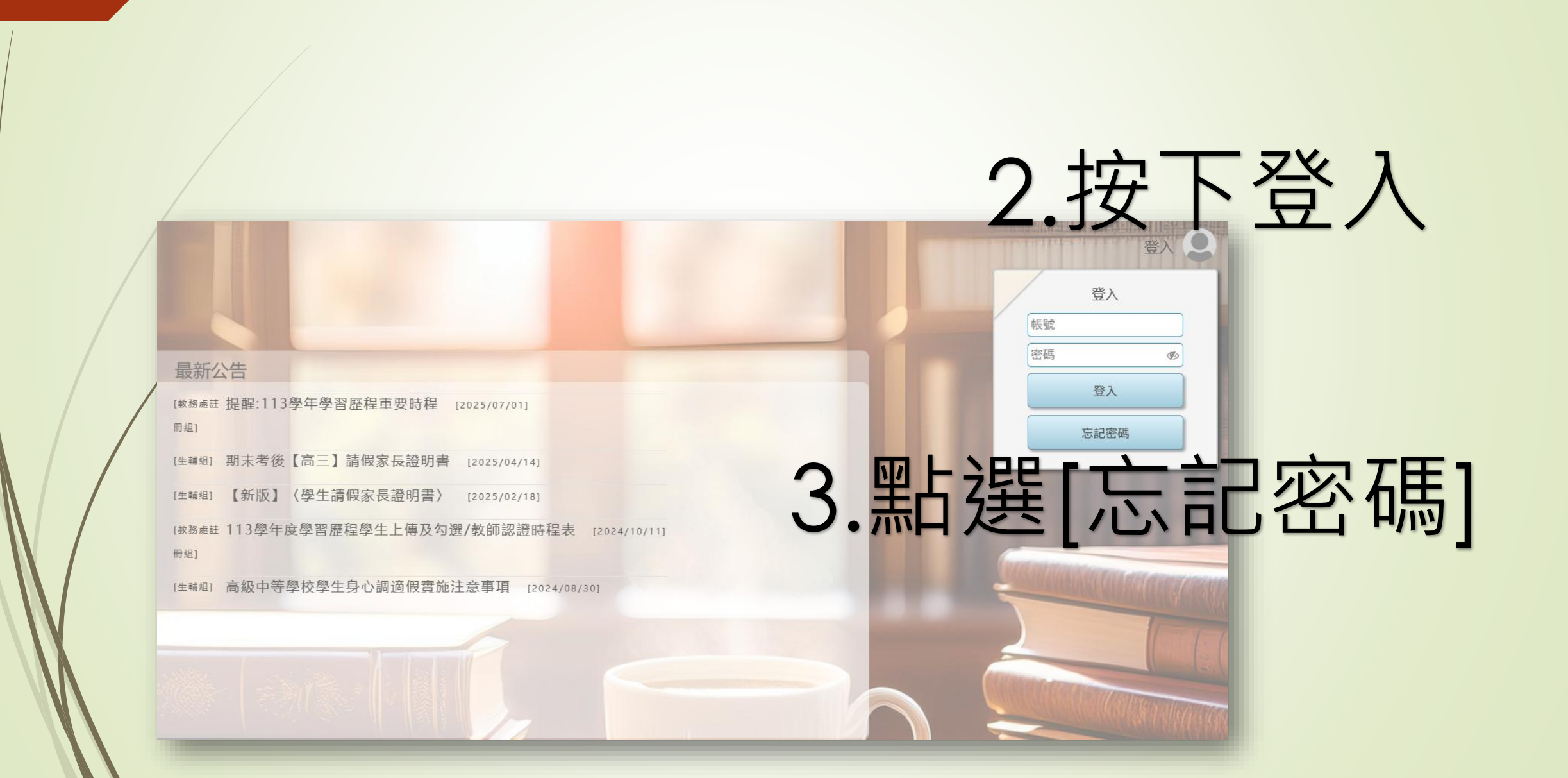

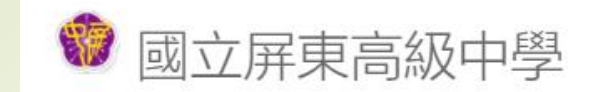

## 4.帳號輸入框: 教師請輸入t開頭的帳號 學生請輸入學號即可

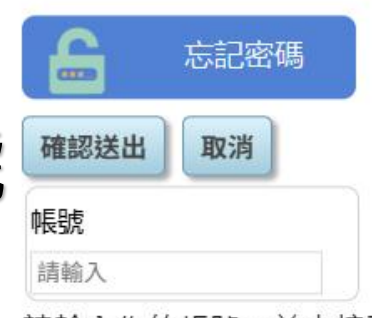

請輸入你的帳號,並由校務系統紀錄的mail Address接收訊息

## 5.最後去學校配發的gmail信箱 打開之後依照信件中的訊息 步驟輸入新密碼即可

備註:忘記學校信箱密碼者,請親自攜帶證件至圖書館二樓資媒組辦理重設密碼